# Guía de Configuración e Implementación de Virtual Appliance de la Versión 7.2 del Software MSE

## Contenido

Introducción **Prerequisites Requirements Componentes Utilizados Convenciones Antecedentes** Requisitos del sistema Software de gestión y licencia de VMware Necesidades de recursos Configuración del Host ESXi Instalación del dispositivo virtual MSE Configuración de los Niveles de Dispositivos Virtuales MSE Configuración del Dispositivo Virtual MSE Configuración de la red Adición de espacio de disco duro Tamaño del bloque Herramientas de VMware Actualización del dispositivo virtual Licencia del dispositivo virtual Alta disponibilidad en el dispositivo virtual Configuración de alta disponibilidad Activación del MSE secundario Desactivación del MSE secundario Dispositivo virtual en ESXi 5.0 Procedimiento de consola MSE Adición de MSE VA a NCS Referencia de la línea de comandos Comandos WLC **Comandos MSE** Información Relacionada

## Introducción

La versión 7.2 del software Cisco Mobility Services Engine (MSE) añade un dispositivo virtual y compatibilidad con VMware ESXi. Este documento proporciona pautas de configuración e instrumentación, así como consejos de Troubleshooting, para los usuarios que agreguen el dispositivo virtual MSE a una Cisco Unified WLAN y que ejecuten Servicios que reconocen el

contexto y/o Cisco Adaptive Wireless Intrusion Prevention System (wIPS). Además, este documento describe los requisitos del sistema para el dispositivo virtual MSE y proporciona pautas generales de implementación para el dispositivo virtual MSE. Este documento no proporciona detalles de configuración para el MSE y los componentes asociados. Esta información se proporciona en otros documentos; se proporcionan referencias.

Refiérase a la sección <u>Información Relacionada</u> para ver una lista de documentos sobre la configuración y el diseño de los Servicios de Movilidad con Identificación del Contexto. La configuración wIPS adaptativa tampoco se trata en este documento.

### Prerequisites

#### Requirements

No hay requisitos específicos para este documento.

#### **Componentes Utilizados**

La información de este documento se basa en Cisco 3300 Series Mobility Services Engine.

The information in this document was created from the devices in a specific lab environment. All of the devices used in this document started with a cleared (default) configuration. If your network is live, make sure that you understand the potential impact of any command.

#### Convenciones

Consulte <u>Convenciones de Consejos TécnicosCisco para obtener más información sobre las</u> <u>convenciones del documento.</u>

## Antecedentes

Esta imagen muestra la implementación típica de Cisco WLAN que incluye Cisco Mobility Services Engine (MSE). Esta implementación también incluye otro cliente de red por cable/inalámbrica, etiquetas RFID y un punto de acceso (AP) y cliente no autorizados. MSE proporciona visibilidad de estos elementos tanto para la ubicación como para wIPS. Antes de la versión 7.2 del software MSE, sólo los dispositivos físicos estaban limitados a MSE-3310 y MSE-3350/3355.

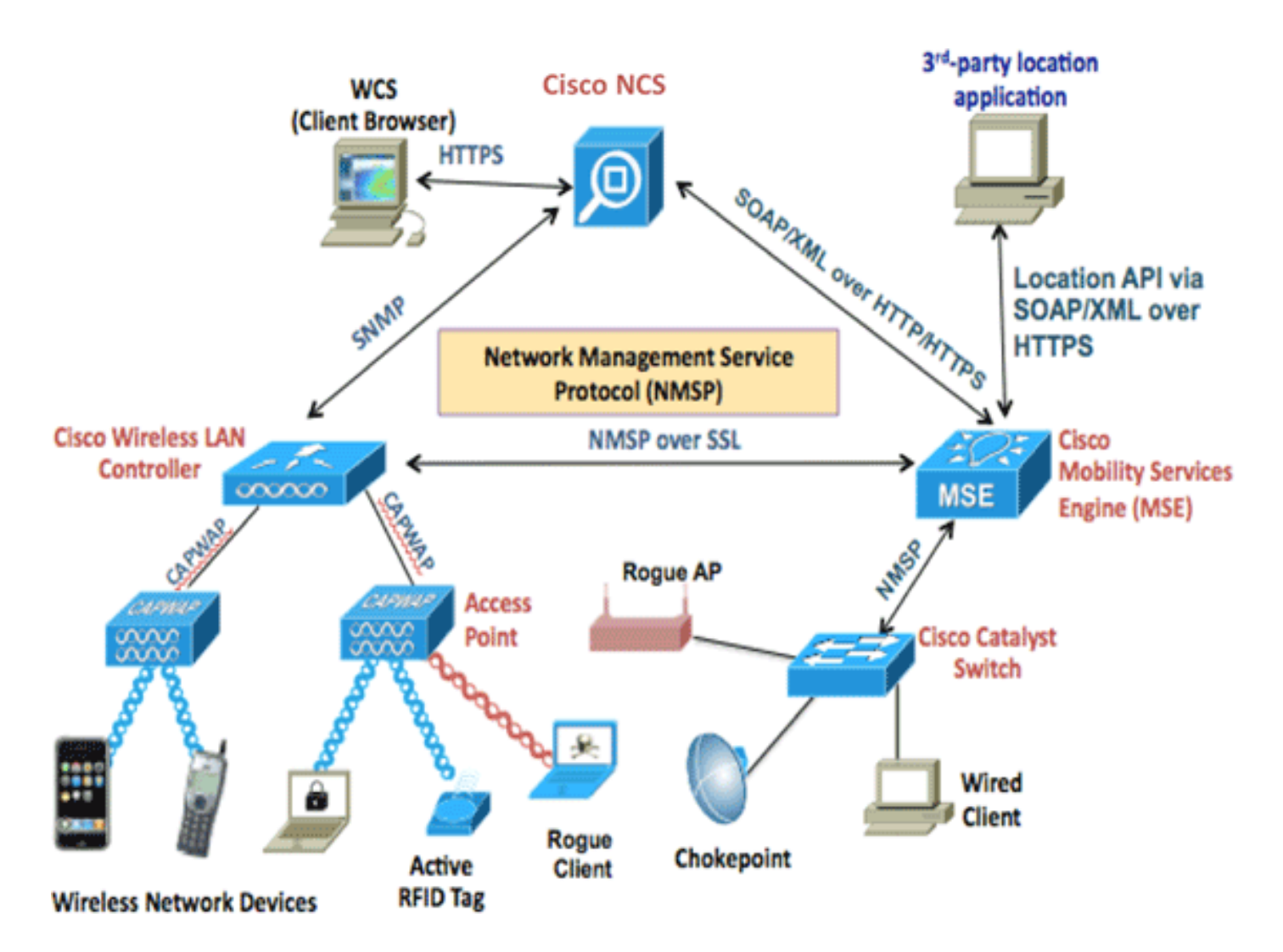

## Requisitos del sistema

El appliance virtual versión 7.2 del software MSE es compatible y probado en VMware ESXi 4.1 y posterior. Estas configuraciones de servidor se han probado y se recomiendan como guía.

- Servidor de montaje en bastidor Cisco Unified Computing System (UCS) C200 M2¿Dos (2) Intel<sup>?</sup> ¿Xeon<sup>?</sup> CPU E5506 a 2,13 GHzRAM (según el nivel configurado)Unidades SAS con controladores RAID mejorados (mínimo de 500 GB+)
- Servidor de montaje en bastidor UCS C210 M2Dos (2) CPU Intel Xeon E5640 a 2,67 GHzRAM (según el nivel configurado)Unidades SAS con controladores RAID mejorados (mínimo de 500 GB+)
- Servidor de montaje en bastidor UCS C250 M2Dos (2) CPU Intel Xeon E5570 a 2,93 GHzRAM (según el nivel configurado)Unidades SAS con controladores RAID mejorados (mínimo de 500 GB+)
- Servidor de montaje en bastidor UCS C460 M2Dos (2) CPU Intel Xeon E7-4830 a 2,13 GHzRAM (según el nivel configurado)Unidades SAS con controladores RAID mejorados (mínimo de 500 GB+)

**Nota:** Utilice dos (2) procesadores de cuatro núcleos que sean al menos tan potentes como los mencionados anteriormente.

## Software de gestión y licencia de VMware

El dispositivo virtual Cisco MSE Software Release 7.2 es compatible con ESX/ESXi 4.x y superiores.

Para administrar los hosts de ESXi y para configurar e implementar los appliances virtuales, Cisco recomienda instalar vCenter Server 4.x en una máquina con Windows XP o Windows 7 de 64 bits y obtener una licencia de vCenter Enterprise. Alternativamente, si sólo tiene un host ESXi, puede utilizar el cliente vSphere para administrarlo.

### Necesidades de recursos

Los requisitos de recursos dependen de la licencia que desee implementar. Esta tabla enumera los diferentes niveles en los que puede configurar su dispositivo virtual:

| MSE<br>principal                   | Recursos         |     | Licencia admitida<br>(individualmente) |                     |  |
|------------------------------------|------------------|-----|----------------------------------------|---------------------|--|
| Nivel de<br>dispositivo<br>virtual | Memoria<br>total | CPU | Licencia<br>CAS                        | Licencia de<br>wIPS |  |
| Вајо                               | 6 G              | 2   | 2000                                   | 2000                |  |
| Estándar                           | 11 G             | 8   | 18000                                  | 5000                |  |
| Alto                               | 20 G             | 16  | 50000                                  | 10000               |  |

**Nota:** Los límites sugeridos enumerados para las licencias CAS y wIPS son límites máximos admitidos cuando sólo se está ejecutando un servicio. Se aplican límites de coexistencia si desea ejecutar ambos servicios en el mismo dispositivo.

## Configuración del Host ESXi

Complete estos pasos para configurar un dispositivo virtual MSE en un UCS o servidor similar:

- Asegúrese de que su máquina tenga al menos 500 GB de espacio en disco duro y unidades SAS rápidas con controladores RAID mejorados. (Utilice un tamaño de bloque de al menos 4 MB cuando cree almacenes de datos para versiones anteriores a ESXi 5.0.)
- 2. Instale ESXi.Inserte el disco de instalación ESXi 4.1 o posterior y arranque desde la unidad.Si utiliza varias unidades, instale ESXi en la unidad configurada como la unidad de inicio. El nombre de usuario predeterminado es root y la contraseña está en blanco (sin contraseña).Nota: Si elige la unidad equivocada para la instalación, puede reformatear usando un CD de Fedora Live.
- 3. Configure la dirección IP.Elija los adaptadores de red que estén activados y activos. Es posible que tenga varios adaptadores de red si el host está conectado a varias redes. Puede establecer la misma dirección IP durante la configuración de CIMC; presione F8 durante el inicio para establecer la dirección IP. Además, cambie la contraseña predeterminada.

Una vez que se configura ESXi, puede utilizar una máquina con Windows XP o Windows 7, junto con la dirección IP y las credenciales de inicio de sesión configuradas anteriormente, para conectarse al host ESXi a través del cliente vSphere.

Consulte Licencia ESX 4.x, ESXi 4.x y vCenter Server 4.x para obtener información sobre la licencia del host ESXi.

Consulte estos artículos para obtener información sobre cómo configurar los almacenes de datos en ESXi:

- <u>Crear almacenes de datos VMFS</u>
- <u>Aumente los almacenes de datos VMFS</u>

Advertencia: Utilice un tamaño de bloque de al menos 4 MB cuando cree almacenes de datos para ESXi 4.1.

### Instalación del dispositivo virtual MSE

El dispositivo virtual MSE se distribuye como una imagen Open Virtual Appliance (OVA) que se puede implementar en un host ESXi mediante el cliente vSphere. Hay dos versiones OVA disponibles: una versión es para una imagen de demostración, que sólo requiere 60 GB de espacio en disco, y la otra es una imagen de producción genérica.

La imagen de producción distribuible supone un mínimo de 500 GB y más de espacio en disco disponible en el almacenamiento de datos del host ESXi. El OVA se puede seleccionar e implementar a través del cliente vSphere. Elija **File > Deploy OVF Template** para implementar la plantilla.

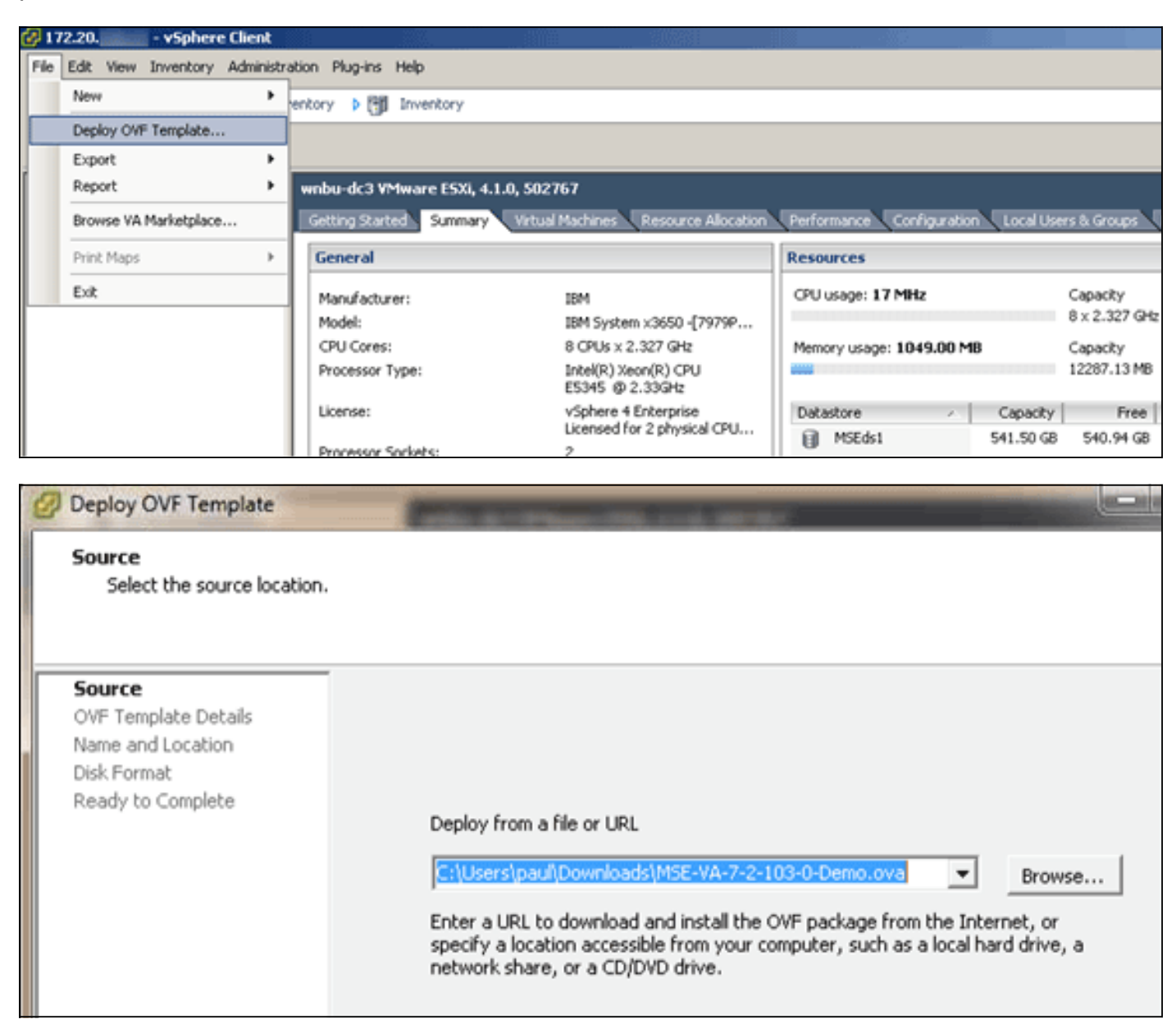

La imagen tarda unos minutos en implementarse en función de la velocidad de la red. Una vez implementada, puede editar la configuración de la máquina virtual (VM) para configurar el dispositivo; la máquina virtual debe apagarse cuando esté configurada.

## Configuración de los Niveles de Dispositivos Virtuales MSE

En la tabla de esta sección se enumeran los niveles configurables en el dispositivo virtual y los requisitos de recursos correspondientes. Asigne núcleos dedicados al dispositivo y no a los núcleos virtuales con subprocesos múltiples, ya que afectará al rendimiento si asume que el host tiene más núcleos virtuales e implementa más dispositivos. Por ejemplo, en el UCS C200 mencionado anteriormente, hay ocho (8) núcleos físicos disponibles, pero dieciséis (16) núcleos virtuales con hipersubprocesamiento. No asuma que hay 16 núcleos disponibles; asigne sólo ocho (8) núcleos para garantizar que MSE funcione de forma fiable cuando esté estresado.

| MSE<br>principal                    | Recurs<br>os      | urs Admitida MSE secu<br>(individualment admitido<br>e) |                         |                         | ndario         |
|-------------------------------------|-------------------|---------------------------------------------------------|-------------------------|-------------------------|----------------|
| Nivel de<br>dispositiv<br>o virtual | Memori<br>a total | Licenci<br>a CAS                                        | Licenci<br>a de<br>wIPS | Dispositiv<br>o virtual | Caja<br>física |
| Bajo                                | 6 G               | 2000                                                    | 2000                    | Bajo+                   | Net            |
| Estándar                            | 11 G              | 18000 5000                                              |                         | Estándar<br>+           | Supporte       |
| Alto                                | 20 G              | 50000                                                   | 10000                   | Alto+                   | <u> </u>       |

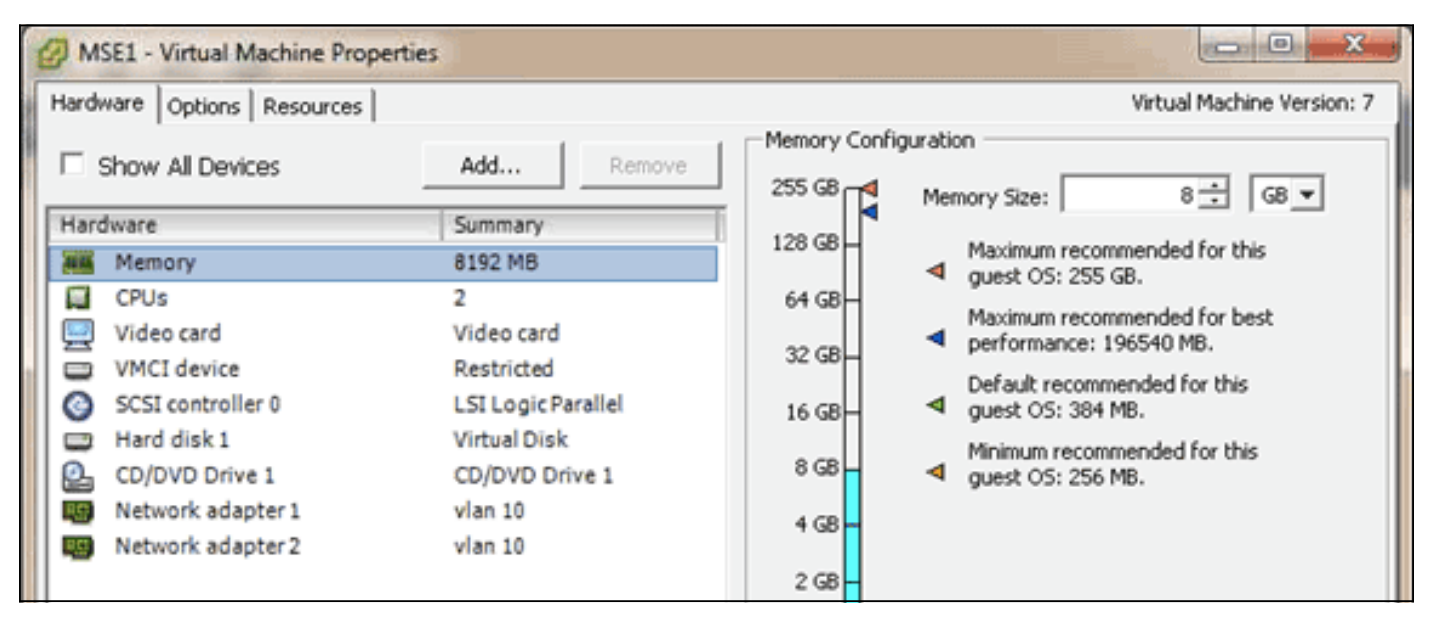

## Configuración del Dispositivo Virtual MSE

Una vez que el dispositivo virtual se ha implementado y configurado, puede encenderlo. Cuando el dispositivo se enciende por primera vez, deberá introducir las credenciales de inicio de sesión predeterminadas: root/password.

Cuando inicia sesión por primera vez, el dispositivo comienza la configuración del software MSE y también instala la base de datos Oracle. Se trata de un proceso único y lento que llevará al

menos 30-40 minutos. Una vez finalizada la instalación, se vuelve a mostrar el mensaje de inicio de sesión. Refiérase a la sección <u>Configuración del Motor de Servicios de Movilidad de la</u> *Guía de Inicio de Cisco 3355 Mobility Services Engine* para continuar configurando el dispositivo.

## Configuración de la red

De forma predeterminada, las VM utilizan la configuración de red del host; por lo tanto, no es necesario configurar los adaptadores de VM en ESXi. Sin embargo, si tiene redes públicas y privadas conectadas al host y desea que las VM tengan acceso a ambas, puede configurar los adaptadores de VM en el cliente vShare.

En vSphere Client, seleccione el host, haga clic en la ficha **Configuration** y, a continuación, haga clic en **Networking**. Puede ver los adaptadores físicos en las propiedades del switch virtual.

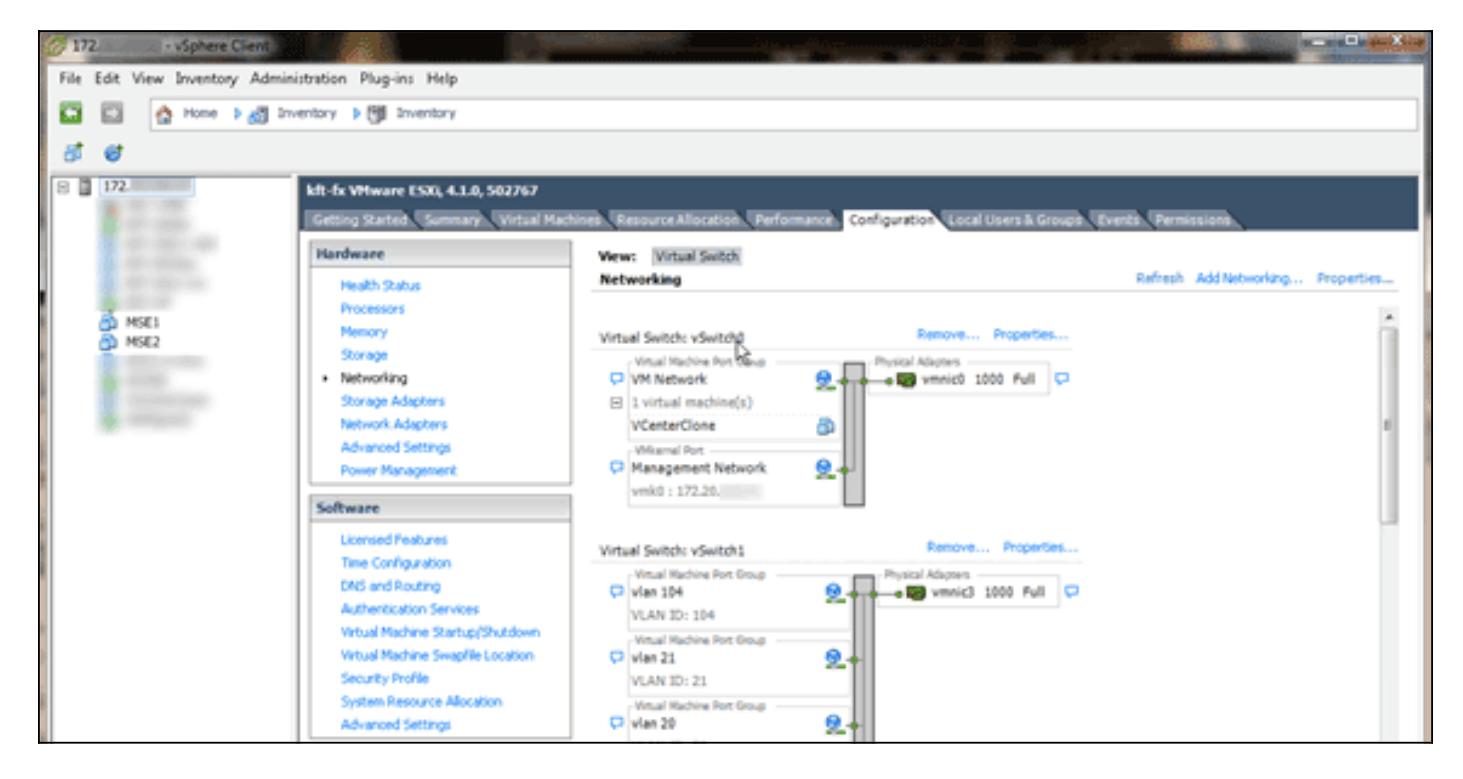

Cree switches independientes con adaptadores independientes para aislar las redes. A continuación, puede asignar los adaptadores VM a estas redes según sea necesario.

| MSE - Virtual Machine                                                                    | Properties                                                                                       |                                                                                                    |
|------------------------------------------------------------------------------------------|--------------------------------------------------------------------------------------------------|----------------------------------------------------------------------------------------------------|
| Hardware Options Resour                                                                  | ces                                                                                              | Virtual Machine Version: 7                                                                                                    |
| Show All Devices                                                                         | Add Remove                                                                                       | Connected                                                                                                    |
| Hardware                                                                                 | Summary                                                                                          | Connect at power on                                                                                                    |
| Memory (edited) CPUs Video card VMCI device SCSI controller 0 Hard disk 1 CD/DVD Drive 1 | 8192 MB<br>2<br>Video card<br>Restricted<br>LSI Logic Parallel<br>Virtual Disk<br>CD/DVD Drive 1 | Adapter Type<br>Current adapter: E1000<br>MAC Address<br>00:50:56:89:01:d9<br>Automatic  Manual                                         |
| Network adapter 1                                                                        | (edite vlan 10                                                                                   |                                                                                                    |
| Network adapter 2                                                                        | (edite vlan 10                                                                                   | Network Connection<br>Network label:<br>vlan 10<br>VM Network<br>vlan 104<br>vlan 21<br>vlan 20<br>vlan 12<br>vlan 12<br>vlan 10<br>DMZ |

### Adición de espacio de disco duro

Si es necesario, agregue capacidad de disco adicional a la máquina virtual y expanda las particiones.

**Nota:** El script installDrive.sh (ubicado en el directorio /opt/mse/framework/bin) detecta nuevas unidades y redivide las particiones existentes para utilizar y extender las nuevas unidades.

Asegúrese de realizar una copia de seguridad de la máquina virtual (o al menos de los datos de MSE) antes de intentar reparticionar el espacio en disco.

Para agregar más espacio en disco a la máquina virtual, apague la máquina virtual, vaya a la configuración de la máquina virtual y agregue el disco duro adicional.

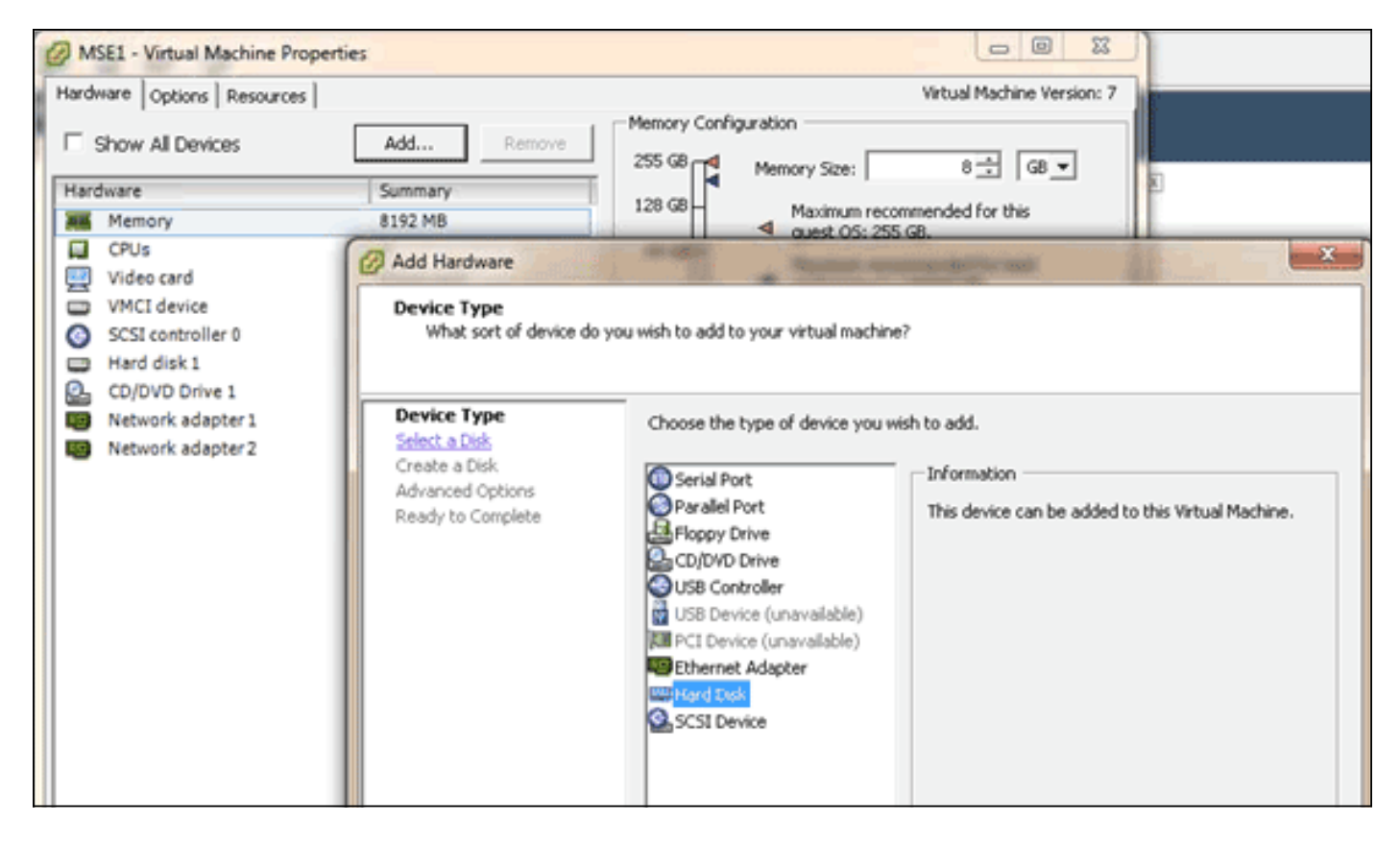

Una vez agregado el disco duro, encienda la máquina virtual, inicie sesión en el dispositivo y ejecute el script installDrive.sh. El script debe montar y reparticionar la unidad recién agregada. Si ha agregado varios discos duros, ejecute el script una vez para cada unidad nueva.

#### Tamaño del bloque

Para las versiones de ESXi anteriores a la 5.0, Cisco recomienda que el almacén de datos del host tenga un tamaño de bloque de 4 MB o más; de lo contrario, el despliegue del OVA podría fallar. Si la implementación falla, puede reconfigurar el tamaño del bloque.

Para reconfigurar el tamaño del bloque, vaya a ESX host Configuration > Storage > Delete the datastores, y agregue el almacenamiento nuevamente a los nuevos datastores con un tamaño de bloque de al menos 4MB.

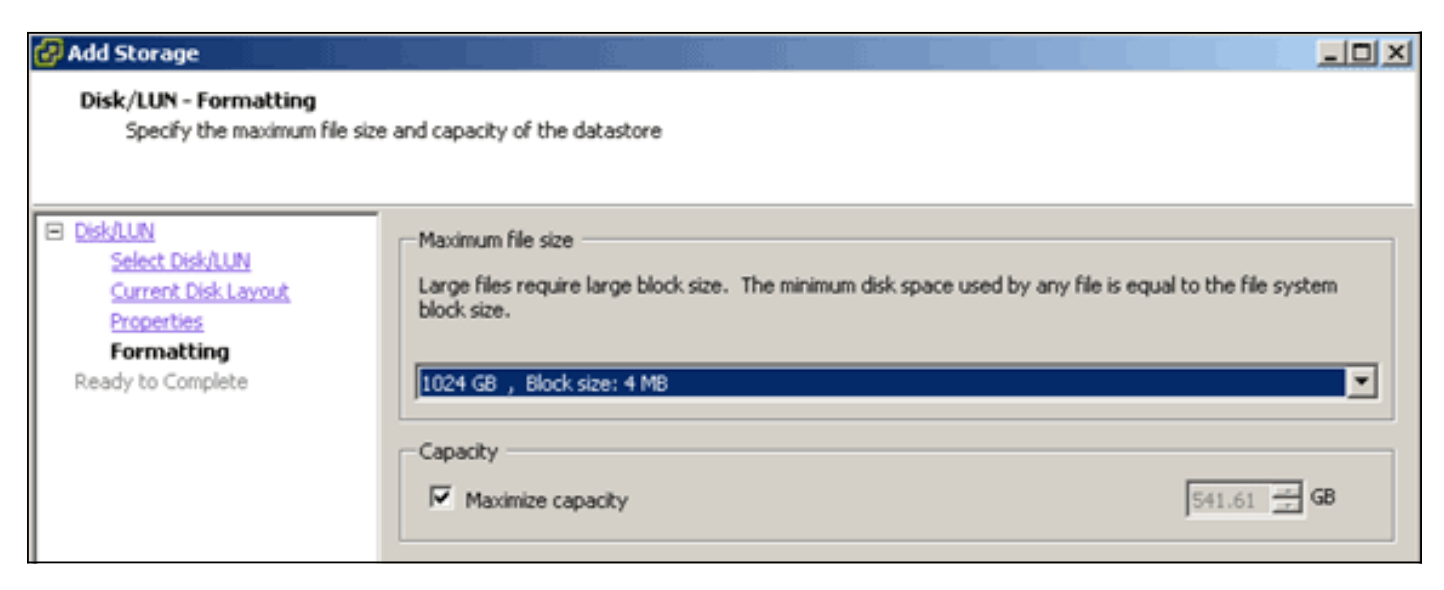

#### Herramientas de VMware

Si la VM produce el siguiente error, haga clic con el botón derecho del ratón en la VM en el vSphere Client y elija **Guest > Install/Upgrade VMware Tools** para instalar o actualizar las herramientas de VMware:

Guest OS cannot be shutdown because Vmware tools is not installed or running.

### Actualización del dispositivo virtual

Una vez que haya configurado el dispositivo virtual, debe tratarse como un cuadro MSE físico. No necesita implementar un nuevo OVA cada vez que desee actualizar a la última versión de MSE; puede descargar la imagen de instalador adecuada en el dispositivo y seguir los pasos para la actualización como lo haría con un dispositivo físico.

## Licencia del dispositivo virtual

Una vez configurado el dispositivo virtual, se puede utilizar en el modo de evaluación (60 días por defecto) sin necesidad de conceder licencias al dispositivo. Sin embargo, debe activar el dispositivo virtual mediante una licencia de activación de dispositivo virtual si piensa implementar licencias permanentes o utilizar funciones como High Availability (HA). Puede obtener el identificador de dispositivo único (UDI) del dispositivo virtual (ejecute **show csludi** en el dispositivo) o de las propiedades generales de Cisco Prime Network Control System (NCS) MSE y utilizar esta información para comprar la licencia de activación de dispositivo virtual y las licencias de servicio permanentes.

Esta imagen muestra los cambios recientes en la interfaz de usuario del centro de licencias para el dispositivo virtual.

| 🛕 Home Monitor 🔻 C                          | ionfigure | Services                                                     | Reports                         | <ul> <li>Administr</li> </ul>                    | ation 🔻                         |                 |                            | _        |                  | *00                   |
|---------------------------------------------|-----------|--------------------------------------------------------------|---------------------------------|--------------------------------------------------|---------------------------------|-----------------|----------------------------|----------|------------------|-----------------------|
| ammany<br>NCS Licenses<br>Controller<br>MSE | ¥         | License Cente<br>Administration > Licen<br>Ø Permanent licen | r<br>se Center ><br>ises includ | Summary > MSE<br>le installed licens<br>Supporte | e counts and in-built i         | icense counts.  |                            |          | I                | Entries 1 - 3 of 3    |
| iles                                        | >         | MSE Name (UDI)                                               | Service                         | Platform Limit                                   | Type                            | Installed Limit | License Type               | Count    | Unlicensed Count | % Used                |
|                                             |           | INSE-65 Not Act                                              | vated (                         | IR-MSE-VA-KS                                     | V01:mse-87.cisco                | .com_af72941    | 0-82f7-11e0-aa6d-0         | 0505691  | 000()            |                       |
|                                             |           | Activation st                                                | atus <sub>s</sub>               | 18000                                            | CAS Elements                    | 100             | Evaluation ( 59 days left) | 0        | 0                | 0%                    |
|                                             |           |                                                              | -                               | 5000                                             | wIPS Monitor Mode<br>APs        | 10              | Evaluation ( 60 days left) | 0        | 0                | 0%                    |
|                                             |           |                                                              | WPS                             | 3000                                             | wIPS Local Mode AP              | s 10            | Evaluation ( 60 days left) | 0        | 0                | 0%                    |
|                                             |           |                                                              | MSAP                            | 10000                                            | Service<br>Advertisement Clicks | s 1000          | Evaluation ( 60 days left) | 0        | 0                | 0%                    |
|                                             |           | mse-215 Activa                                               | ted (AIR                        | MSE-VA-K9:V                                      | 01:mse-81.cisco.co              | m_83d9a67e-     | 92a4-11e0-85de-00          | 0c295720 | 129)             |                       |
|                                             |           |                                                              | CAS                             | 50000                                            | CAS Elements                    | 50000           | Permanent                  | 49390    | 0 🖬              | and the second second |
|                                             |           |                                                              |                                 |                                                  | wIPS Monitor Mode<br>APs        | 10              | Evaluation ( 60 days left) | 0        | 0                | 0%                    |
|                                             |           | wPS                                                          | wPS                             | 10000                                            | wIPS Local Mode AP              | 's 10           | Evaluation ( 60 days left) | 0        | 0                | 0%                    |
|                                             |           |                                                              | MSAP                            | 10000                                            | Service<br>Advertisement Clicks | s 1000          | Evaluation ( 60 days left) | 0        | •                | 0%                    |
|                                             |           | (L) mse-207 ( Al                                             | IR-MSE-3                        | 310-K9:V01:No                                    | t Specified)                    |                 |                            |          |                  |                       |
|                                             |           |                                                              |                                 |                                                  |                                 |                 |                            |          |                  |                       |

Para el dispositivo virtual, un mensaje junto al nombre MSE indica claramente si está activado o no. Además, hay dos columnas de límite: la columna Límite de plataforma enumera la licencia

máxima admitida para ese servicio en este dispositivo (dependiendo de la asignación de recursos a la VM), y la columna Límite instalado muestra la licencia real instalada o disponible a través de la evaluación en el dispositivo.

### Alta disponibilidad en el dispositivo virtual

Para utilizar la función HA, los appliances primarios y secundarios deben activarse con una licencia de activación de dispositivo virtual.

#### Configuración de alta disponibilidad

Puede configurar la configuración HA a través del MSE primario en el NCS.

| cisco Prime<br>Cisco Network Control System                                                                                                    |                                                                                                    |                                                                                                  | Virtual Domain: ROOT-DOMA24          | root * Log Out | ρ.            | <b>→</b>  |
|----------------------------------------------------------------------------------------------------|----------------------------------------------------------------------------------------------------|--------------------------------------------------------------------------------------------------|--------------------------------------|----------------|---------------|-----------|
| 🛕 Home Monitor 🔻 Configure                                                                                                    | Services      Reports                                                                                                    | <ul> <li>Administration</li> </ul>                                                               |                                      |                |               | * = 0     |
| System       •         General Properties       •         Active Sessions       •         Trap Destinations       •         Advenced Parameters       •         Logs       •         Services High Availability       •         HA Configuration       •         HA Status       •         Accounts       •         Users       •         Groups       •         Status       •         Audt Logs       •         NCS Events       •         NCS Events       •         NSP Connection Status       •         Maintenance       •         Backup       •         Download Software       •         Context Aware Service       > | HA Configuration : msc<br>Services > Mability Services Engres<br>Configure High Availability Pr<br>Primary Health Monitor P<br>Secondary Device Name<br>Secondary P Address<br>Secondary Pasavord @<br>Failover Type @<br>Failover Type @<br>Long Failover Wait @<br>Save | t-65<br>> System > Services High Av<br>rrameters<br>me-223<br>Manual •<br>Manual •<br>10 seconds | slabilty > Configure High Availabili | y Parameters   |               |           |
| 🏠 Tools   🔂 Help                                                                                                    |                                                                                                    |                                                                                                  |                                      | Alarm Browser  | Alarm Summary | 1 7 1 2 0 |

|                                                                        |                                                                        | and the second second second second second second second second second second second second second second second |
|------------------------------------------------------------------------|------------------------------------------------------------------------|----------------------------------------------------------------------------------------------------|
| HA Configuration : mse-65<br>Services > Mobility Services Engines > Sy | S<br>sten > Services High Availability > <b>Configure High Avail</b> a | bility Parameters                                                                                                |
| Configuration                                                          |                                                                        |                                                                                                    |
| Secondary MSE needs to be acti                                         | vated with a Virtual Appliance license. Add a l                        | icense and save the config.                                                                                      |
|                                                                        |                                                                        | ОК                                                                                                    |
| Secondary Activation Status                                            | Not Activated                                                          |                                                                                                    |
| Falover Type @                                                         | Manual                                                                 |                                                                                                    |
| Failback Type @                                                        | Manual                                                                 |                                                                                                    |
| Loss Enforcer Wait @                                                   |                                                                        |                                                                                                    |
| Comp Control Water                                                     | 10 Seconds                                                             |                                                                                                    |
| Save Deepe                                                             |                                                                        |                                                                                                    |
|                                                                        |                                                                        |                                                                                                    |
|                                                                        |                                                                        |                                                                                                    |

#### Activación del MSE secundario

Se debe activar el dispositivo secundario. Puede utilizar la información de UDI para solicitar una licencia de activación para el MSE secundario. En la página de configuración de HA, busque la licencia y haga clic en **Guardar**. HA se configurará una vez que el MSE secundario se haya activado correctamente.

| Cisco Prime<br>CISCO Network Control System                                                                                                    |                                                                                                    | Vitual Domain: ROOT-DOMAIN _root * Log Out P                                                                                                    |
|----------------------------------------------------------------------------------------------------|----------------------------------------------------------------------------------------------------|----------------------------------------------------------------------------------------------------|
| 🛕 Home Monitor 🖲 Configure                                                                                                    | ▼ Services ▼ Reports ▼                                                                                                    | Administration *                                                                                                    |
| System       Image: Ceneral Properties         Image: Active Sessions       Image: Active Sessions         Image: Trap Destinations       Active Sessions         Image: Trap Destinations       Active Sessions         Image: Trap Destinations       Advanced Parameters         Image: Trap Destinations       Advanced Parameters         Image: Trap Destinations       Image: Advanced Parameters         Image: Trap Destinations       Image: Advanced Parameters         Image: HAC Configuration       Image: HAC Configuration         Image: HAC Configuration       Image: HAC Configuration         Image: HAC Configuration       Image: HAC Configuration         Image: HAC Configuration       Image: HAC Configuration         Image: HAC Configuration       Image: HAC Configuration         Image: Groups       Image: Context Logs         Image: HAC Server Events       Image: HAC Serverts         Image: HAC Serverts       Image: HAC Serverts         Image: HAC Serverts       Image: HAC Serverts         Image: HAC Serverts       Image: Backup         Image: Restore       Image: Download Software         Image: Download Software       Image: Download Software         Image: Track of the Market Service       Image: Descine of the Market Service | HA Configuration : mse: 65<br>Services > Mobility Services Brignes > 597<br>Configuration<br>Primary Health Monitor IP<br>Secondary Device Name<br>Secondary Pastourd IP<br>Secondary Pastourd IP<br>Secondary Platform UDI<br>Secondary Activation Status<br>Activate Secondary with License<br>Failback Type IP<br>Failback Type IP<br>Long Failover Walt IP<br>Secondary Delete | sem > Servees High Analability > Configure High Availability Parameters<br>me 223<br>223<br>AR-MSE-YA-K9:VD1:mse-82.cisco.com_dda13b56-9dbf-11e0-b0c2-005056910018<br>Net Activated<br>C'Locator/Licenser/MSE-223-VF Brown.<br>Manual v<br>10 seconds |
| 🔛 Tools I 👥 Help                                                                                                    |                                                                                                    | Alarm Browser   Alarm Summary 🔕 1 🦻 1 🗼 0                                                                                                    |

#### Desactivación del MSE secundario

En caso de que necesite eliminar la licencia de activación del MSE secundario, puede hacer clic en la casilla de verificación y hacer clic en **Guardar** para desactivar el MSE secundario.

| allala Cisco Prime                                                                                                    |                                                                                                    |
|----------------------------------------------------------------------------------------------------|----------------------------------------------------------------------------------------------------|
| CISCO Network Control System                                                                                                    | M Virtual Domain: ROOT-DOMAIN _root * Log Out _P + +                                                                                                    |
| A Home Monitor Configure                                                                                                    | Services      Reports      Administration      Security      Administration                                                                                       |
| System <ul> <li>General Properties</li> <li>Active Sessions</li> <li>Trap Destinations</li> <li>Advanced Parameters</li> <li>Logs</li> </ul> <li>Services High Availability         <ul> <li>HA Configuration</li> <li>HA Status</li> <li>Accounts</li> <li>Users</li> <li>Groups</li> </ul> </li> <li>Status</li> <ul> <li>Server Events</li> <li>Audit Logs</li> <li>NCS Alarms</li> <li>NCS Events</li> <li>MASP Connection Status</li> </ul> <li>Maintenance</li> <li>Backup</li> <li>Restore</li> <li>Download Software</li> <li>Context Aware Service &gt;</li> | HA Configuration : mee-5   Brown : Nobility : Brown : System > Services : High Availability > Configure High Availability Parameters     Primery Headth Monitor : |
| Tools 1 C Help                                                                                                    | Aterm Browser   Adams Summary 😻 1 🔮 0                                                                                                    |

Dispositivo virtual en ESXi 5.0

En ESXi 5.0, el tamaño del bloque se fija en 1 MB, ya que admite implementaciones de VM de gran tamaño. Para poder asignar más de ocho (8) núcleos al dispositivo virtual, debe actualizar el hardware virtual. Para actualizar el hardware virtual, seleccione el MSE y elija **Upgrade Virtual Hardware** como se muestra en esta imagen:

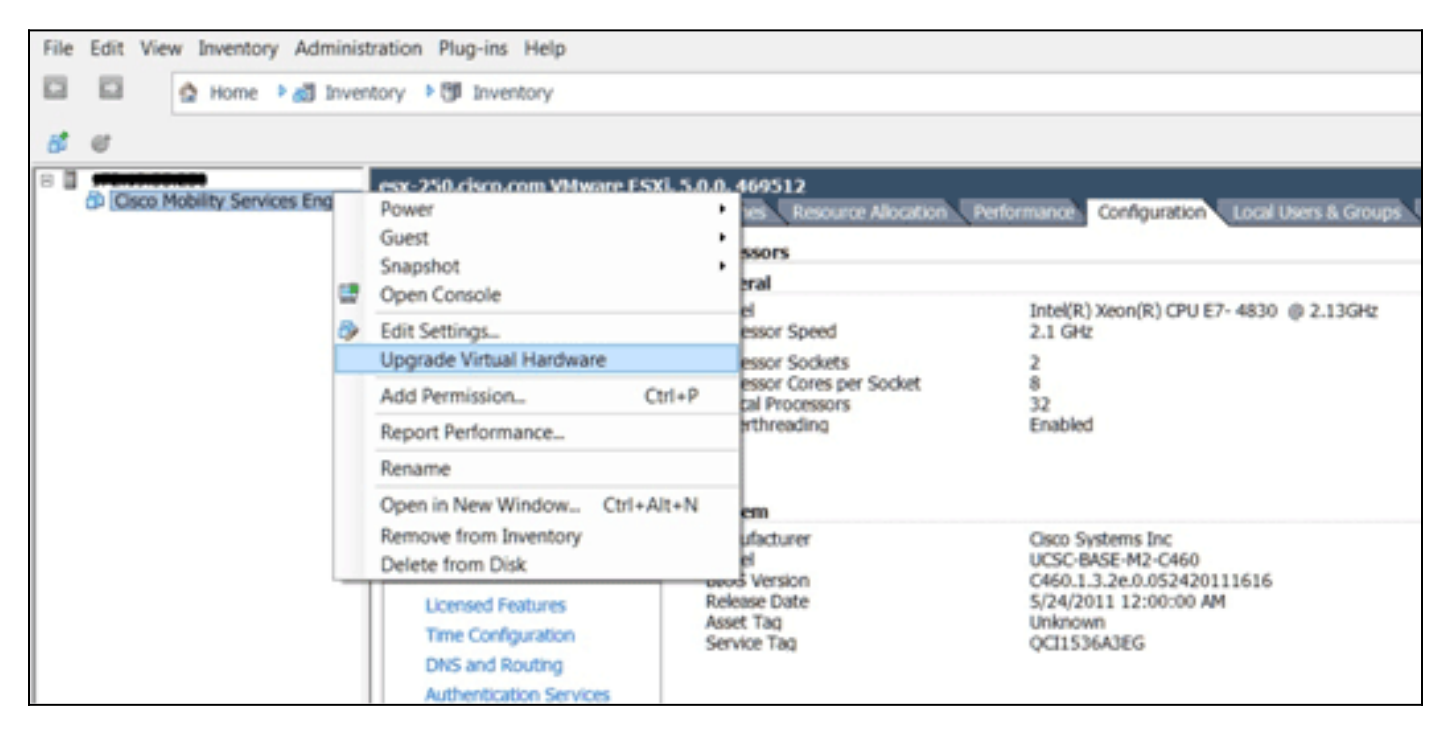

### Procedimiento de consola MSE

- 1. Inicie sesión en la consola con estas credenciales: root/password.Cuando se inicia el inicio inicial, el MSE solicita al administrador que inicie el script de configuración.
- 2. Ingrese yes a este

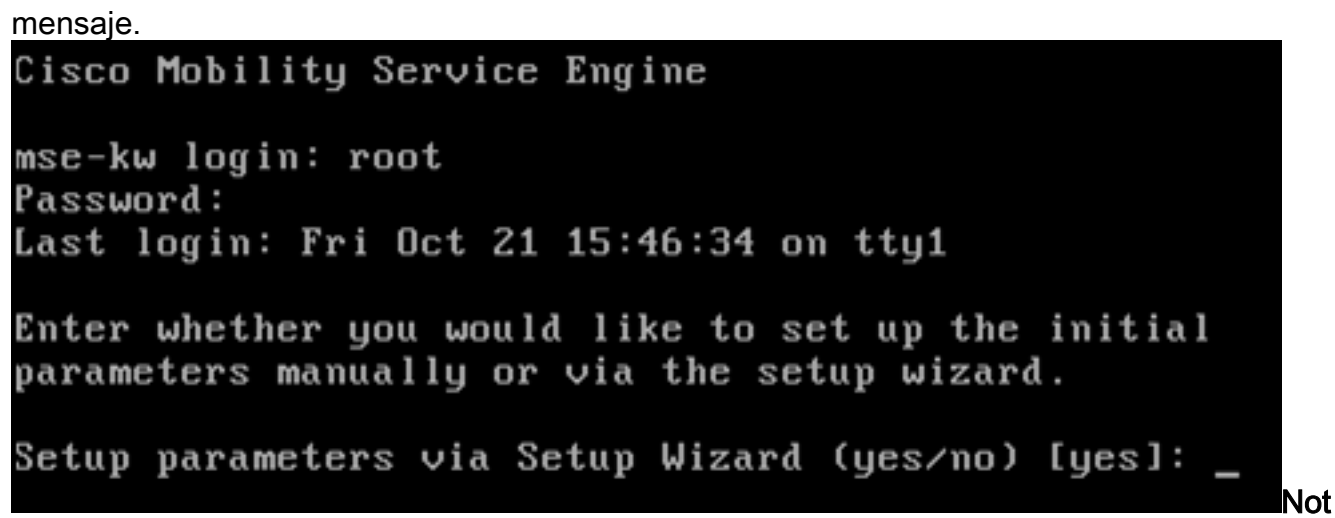

**a:** Si el MSE no solicita la configuración, ingrese el siguiente comando: /opt/mse/setup/setup.sh.

3. Configure el nombre de host:

Please enter the requested information. At any prompt, enter ^ to go back to the previous prompt. You may exit at any time by typing <Ctrl+C>. You will be prompted to choose whether you wish to configure a parameter, skip it, or reset it to its initial default value. Skipping a parameter will leave it unchanged from its current value. Changes made will only be applied to the system once all the information is entered and verified. Current hostname=[mse-kw] Configure hostname? (Y)es/(S)kip/(U)se default [Skip]: y The host name should be a unique name that can identify the device on the network. The hostname should start with a letter, end with a letter or number, and contain only letters, numbers, and dashes. Enter a host name [mse-kw]:

4. Configure el nombre de dominio

DNS: Configure domain name? (Y)es/(S)kip/(U)se default [Skip]: y Enter a domain name for the network domain to which this device belongs. The domain name should start with a letter, and it should end with a valid domain name suffix such as ".com". It must contain only letters, numbers, dashes, and dots. Enter a domain name [corp.rf-demo.com]: \_

5. Configure el rol principal de

HA:

Current role=[Primary] Configure High Availability? (Y)es/(S)kip/(U)se default [Skip]: \_

6. Configure los parámetros de la interfaz

```
Ethernet:
Current IP address=[10.10.10.11]
Current eth0 netmask=[255.255.255.0]
Current gateway address=[10.10.10.1]
Configure eth0 interface parameters? (Y)es/(S)kip/(U)se default [Skip]:
```

7. Cuando se le pida que introduzca los parámetros de la interfaz eth1, escriba **Skip** para continuar con el siguiente paso, ya que no se requiere una segunda NIC para el funcionamiento.

The second ethernet interface is currently disabled for this machine. Configure eth1 interface parameters? (Y)es/(S)kip/(U)se default [Skip]:

**Nota:** La dirección configurada debe proporcionar conectividad IP a la perspectiva WLCs y WCS Management System utilizados con este dispositivo.

8. Introduzca la información de los servidores DNS. Sólo se necesita un servidor DNS para la resolución correcta del dominio, ingrese los servidores de respaldo para la

```
resistencia.
```

```
Domain Name Service (DNS) Setup
DNS is currently enabled.
Current DNS server 1=[10.10.10.10]
Configure DNS related parameters? (Y)es/(S)kip/(U)se default [Skip]:
```

9. Configure la zona horaria. Cisco recomienda utilizar UTC (tiempo universal coordinado).Si la zona horaria predeterminada de Nueva York no se aplica a su entorno, navegue por los menús de ubicación para seleccionar la zona horaria

```
Correcta.

Current timezone=[America/New_York]

Configure timezone? (Y)es/(S)kip/(U)se default [Skip]: y

Enter the current date and time.

Please identify a location so that time zone rules can be set correctly.

Please select a continent or ocean.

1) Africa

2) Americas

3) Antarctica

4) Arctic Ocean
```

10. Cuando se le pida que configure el día y la hora de reinicio futuro, escriba

```
Skip.
```

Enter whether you would like to specify the day and time when you want the MSE to be restarted. If you don't specify g, then Saturday 1 AM will be taken as default.

Configure future restart day and time ? (Y)es/(S)kip [Skip]:

11. Configure el servidor syslog remoto si

```
corresponde.
```

```
Configure Remote Syslog Server to publish/MSE logs MSE logs.
A Remote Syslog Server has not been configured for this machine.
```

- Configure Remote Syslog Server Configuration parameters? (Y)es/(S)kip/(U)s ult [Skip]:
- 12. Configure el protocolo de tiempo de red (NTP) o la hora del sistema.NTP es opcional, pero garantiza que el sistema mantenga una hora precisa. Si elige habilitar NTP, la hora del sistema se configurará desde los servidores NTP que seleccione. De lo contrario, se le solicitará que introduzca la fecha y hora

```
actuales.
```

```
Network Time Protocol (NTP) Setup.

If you choose to enable NTP, the system time will be

configured from NTP servers that you select. Otherwise,

you will be prompted to enter the current date and time.

NTP is currently enabled.

Current NTP server 1=[10.10.10.10]

Current NTP server 2=[none]

Configure NTP related parameters? (Y)es/(S)kip/(U)se default [Skip]: _
```

13. Cuando se le solicite configurar el banner de inicio de sesión, escriba

Skip.

Current Login Banner = [Cisco Mobility Service Engine] Configure login banner (Y)es/(S)kip/(U)se default [Skip]:

14. Habilite el inicio de sesión de la raíz de la consola local.Este parámetro se utiliza para habilitar/inhabilitar el acceso de la consola local al sistema. El inicio de sesión de la raíz de la consola local debe estar habilitado para que pueda ocurrir la resolución de problemas local. El valor predeterminado es

Omitir.

```
System console is not restricted.
Configure system console restrictions? (Y)es/(S)kip/(U)se default [Skip]:
```

15. Habilitar inicio de sesión raíz de Secure Shell (SSH). Este parámetro se utiliza para habilitar/inhabilitar el acceso remoto a la consola en el sistema. El inicio de sesión de la raíz SSH debe estar habilitado para que pueda ocurrir la resolución de problemas remota. Sin embargo, las políticas de seguridad corporativas pueden requerir que se deshabilite esta opción.

```
SSH root access is currently enabled.
Configure ssh access for root (Y)es/(S)kip/(U)se default [Skip]: _
```

 Configure el modo de usuario único y la seguridad de la contraseña. Estos parámetros de configuración no son obligatorios; el valor predeterminado es

```
Omitir.
```

```
Single user mode password check is currently disabled.
Configure single user mode password check (Y)es/(S)kip/(U)se default [Skip]:
```

17. Cambie la contraseña raíz. Este paso es fundamental para garantizar la seguridad del sistema. Asegúrese de elegir una contraseña segura que consta de letras y números sin palabras de diccionario. La longitud mínima de la contraseña es de ocho (8) caracteres. Las credenciales predeterminadas son

root/password.

```
Configure root password? (Y)es/(S)kip/(U)se default [Skip]: _
```

18. Configure los parámetros relacionados con el login y la

contraseña:

```
Login and password strength related parameter setup
Maximum number of days a password may be used : 99999
Minimum number of days allowed between password changes : 0
Minimum acceptable password length : disabled
Login delay after failed login : 5
Checking for strong passwords is currently enabled.
Configure login/password related parameters? (Y)es/(S)kip/(U)se default
```

 Configure una contraseña de inicio (Grub). (Opcional)Este parámetro de configuración no es necesario. El valor predeterminado es

Omitir.

```
GRUB password is not currently configured.
Configure GRUB password (Y)es/(D)isable/(S)kip/(U)se default [Skip]:
```

20. Configure el nombre de usuario de la comunicación NCS.

Configure NCS communication username? (Y)es/(S)kip/(U)se default [Skip]:

21. Acepte el cambio en la

configuración.

Configuration Changed Is the above information correct (yes, no, or ^): Esta imagen muestra un ejemplo de la pantalla de finalización: obbind upe rigerorm Flushing firewall rules: I 1 Setting chains to policy ACCEPT: nat filter ] Unloading iptables modules: Removing netfilter NETLINK layer. C OK ] ip\_tables: (C) 2000-2006 Netfilter Core Team Netfilter messages via NETLINK v0.30. ip\_conntrack version 2.4 (8192 buckets, 65536 max) - 304 bytes per conntrack Starting MSE Platform Flushing firewall rules: Ľ ] Setting chains to policy ACCEPT: filter Ľ OK 1 Unloading iptables modules: Removing netfilter NETLINK layer. L OK ] syslogd: unknown facility name "LOCAL\*" ip\_tables: (C) 2000-2006 Netfilter Core Team Netfilter messages via NETLINK v0.30. ip\_conntrack version 2.4 (8192 buckets, 65536 max) - 304 bytes per conntrack Starting Health Monitor, Waiting to check the status. Health Monitor successfully started Starting Admin process... Started Admin process. Starting database .... Database started successfully. Starting framework and services 22. Ejecute el comando getserverinfo para verificar la configuración.

Active Wired Clients: 0 Active Elements(Wireless Clients, Rogue APs, Rogue Clients, lients, Tags) Limit: 115 Active Sessions: 1 Wireless Clients Not Tracked due to the limiting: 0 Tags Not Tracked due to the limiting: 0 Rogue APs Not Tracked due to the limiting: 0 Rogue Clients Not Tracked due to the limiting: 0 Interferers Not Tracked due to the limiting: 0 Wired Clients Not Tracked due to the limiting: 0 Total Elements(Wireless Clients, Rogue APs, Rogue Clients, ients) Not Tracked due to the limiting: 0 Context Aware Sub Services Subservice Name: Aeroscout Tag Engine Admin Status: Disabled **Dperation Status: Down** 

## Adición de MSE VA a NCS

1. Inicie sesión en NCS y elija Services > Mobility Services

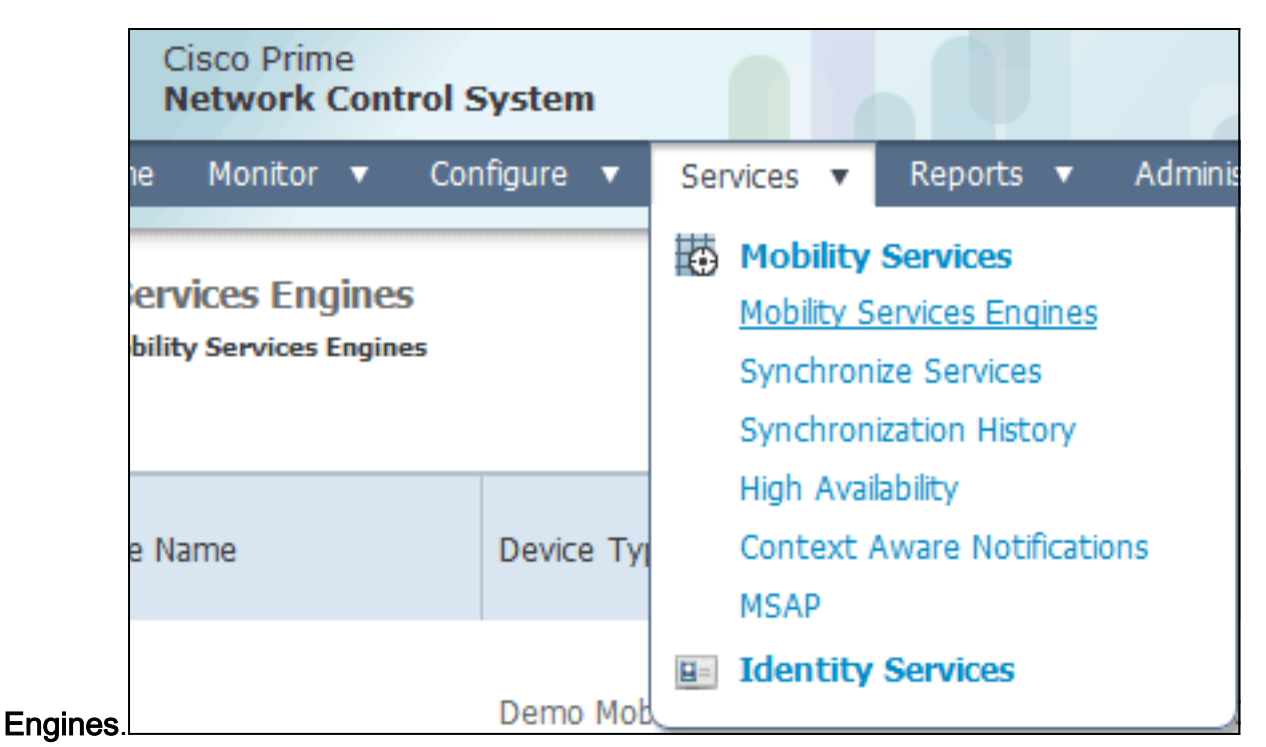

2. En la lista desplegable situada en el lado derecho de la página, elija Add Mobility Services

| AIN root v Log C | out 📃                   | ۵. +                                                                     |
|------------------|-------------------------|--------------------------------------------------------------------------|
|                  |                         | 😵 🖨 🕗                                                                    |
|                  |                         | Add Mobility Services Engine  Go Go Go Add Location Server               |
| Secondary Server | Name                    | Add Mobility Services Engine Delete Service(s) Synchronize Services      |
| lot Supported    | Conto<br>Servio<br>wIPS | e Synchronization History<br>Edit Configuration<br>Service Disabled Down |

Engine y haga clic en Go.

3. Introduzca un nombre de dispositivo único para el MSE, la dirección IP configurada anteriormente durante la configuración de MSE, un nombre de contacto para soporte. y el nombre de usuario y la contraseña de NCS configurados durante la configuración de MSE.No cambie el nombre de usuario del valor predeterminado de *admin*. Puede salir como valor

predeterminado.

| and Cisco NCS - MSE Configuration Wizar     | +                                                                                    |                                                                                                    |                                                                    |                      |
|---------------------------------------------|--------------------------------------------------------------------------------------|----------------------------------------------------------------------------------------------------|--------------------------------------------------------------------|----------------------|
| cisco Prime<br>cisco Network Control System |                                                                                      |                                                                                                    |                                                                    | reet Log Out         |
|                                             | Add Mobility Services Engine                                                         |                                                                                                    |                                                                    |                      |
| Add MSE Configuration                       |                                                                                      |                                                                                                    |                                                                    |                      |
| Licensing                                   | Device Name                                                                          | mse2                                                                                                    |                                                                    |                      |
| Select Service                              | IP Address                                                                           | 10.10.10.11                                                                                                    |                                                                    |                      |
| Tracking                                    |                                                                                      |                                                                                                    |                                                                    |                      |
| Assign Maps                                 | Contact Name                                                                         |                                                                                                    |                                                                    |                      |
|                                             | Usemame-®                                                                            | admin                                                                                                    |                                                                    |                      |
|                                             | Password P                                                                           | •••••                                                                                                    |                                                                    |                      |
|                                             | нттр⊅                                                                                | Enable                                                                                                    |                                                                    |                      |
|                                             | Delete synchronized service assignr                                                  | nents 📝 Øletwork designs, controllers, wired switches a                                                                     | ind event definitions)                                             |                      |
|                                             | O Selecting Delete synchronized ser<br>Existing location history data is retained,   | vice assignments permanently removes all service assignments to do<br>however you must use manual service assignments to do | griments from the MSE.<br>any future location calculations.        |                      |
|                                             | O Starting version 7.2.x of the MSE, Vir<br>using the VIP and not the health monitor | tual IP (VIP) address support has been added for High Ava $\mathcal{P}$ .                                                   | alability. If you wish to use High Availability and have configure | d a VIP, add the MSE |
|                                             |                                                                                      |                                                                                                    |                                                                    |                      |
|                                             |                                                                                      |                                                                                                    |                                                                    |                      |
|                                             |                                                                                      |                                                                                                    |                                                                    | Next                 |

- 4. Haga clic en Next (Siguiente).
- 5. Haga clic en **Licencias** y verifique la licencia. En la instalación, la licencia de demostración predeterminada es suficiente para realizar pruebas. Puede agregar más licencias adquiridas o quitarlas en la página

#### Licencias.

| # Gisco NCS - License Center - 10.10.10     | *                 |            |                    |                                |                 |                               |         |                  |        |           |
|---------------------------------------------|-------------------|------------|--------------------|--------------------------------|-----------------|-------------------------------|---------|------------------|--------|-----------|
| Cisco Prime<br>CISCO Network Control System | . 69              |            |                    |                                |                 |                               |         |                  | 700    | t Log Out |
|                                             | MSE License Su    | immary     |                    |                                |                 |                               |         |                  |        |           |
| Edit MSE Configuration                      | O Permanent licen | ses includ | e installed licens | e counts and in-built lic      | ense counts.    |                               |         |                  |        |           |
| Licensing                                   | MSE Name (UDI)    | Service    | Platform Limit     | Type                           | Installed Limit | License Type                  | Count   | Unlicensed Count | % Used |           |
| Select Service                              | esse2 Not Activa  | ted ( All  | R-MSE-VA-K9:       | /01:mse-kw.corp.rf-d           | emo.com_53      | 9b9f18-e86b-11e0-9            | 0b7-000 | c29556bb7)       |        |           |
| Tracking                                    |                   | CAS        | 2100               | CAS Elements                   | 100             | Evaluation ( 60 days<br>left) | 0       | 0                | 0%     |           |
| Assign Maps                                 |                   | wIPS 2     | 2002               | wIPS Monitor Mode<br>APs       | 10              | Evaluation ( 60 days<br>left) | 0       | • [              | 0%     |           |
|                                             |                   |            | 2000               | wIPS Local Mode APs            | 10              | Evaluation ( 60 days<br>left) | 0       | • [              | 0%     |           |
|                                             |                   | MSAP       | 0                  | Service Advertisemen<br>Clicks | t 100           | Evaluation ( 60 days<br>left) | 0       | • [              | 0%     |           |
|                                             | Add License       | Remove     | License            |                                |                 |                               |         |                  |        |           |
|                                             |                   |            |                    |                                |                 |                               |         |                  | Back   | Next      |

# 6. Haga clic en Next (Siguiente).

| :::: Cisco NCS - Mobility Services Engine   | +      |                                             |
|---------------------------------------------|--------|---------------------------------------------|
| cisco Prime<br>cisco Network Control System |        | net Log Cut                                 |
|                                             | Select | t Mobility Service                          |
| Edit MSE Configuration                      |        |                                             |
| Licensing                                   | 121    | Contrast Burgera Canica                     |
| Select Service                              | æ      | Volument nimele permue                      |
| Tracking                                    |        | Cisco Tag Engine                            |
| Assign Maps                                 |        | O Partner Tag Engine                        |
|                                             |        | Cisco client engine is required for clients |
|                                             | 1      | Wireless Intrusion Protection Service       |
|                                             |        | MSAP Service                                |
|                                             |        |                                             |
|                                             |        |                                             |
|                                             |        |                                             |
|                                             |        |                                             |
|                                             |        |                                             |
|                                             |        |                                             |
|                                             |        |                                             |
|                                             |        | Back Next                                   |

- 7. En la página Seleccionar servicio de movilidad, haga clic en el botón de opción **Cisco Tag Engine** (disponible desde 7.0MR) (para el soporte de etiquetas RFID y cliente) o haga clic en el botón de opción **Partner Tag Engine** (para Aeroscout, etc.).
- 8. Haga clic en la casilla de verificación **Wireless Intrusion Protection Service** para probar la función de seguridad wIPS de las funciones Modo Monitor y Modo local mejorado.
- 9. Haga clic en Next (Siguiente).
- Active las casillas de verificación de los elementos que se van a habilitar para el seguimiento y de los parámetros del historial de dichos elementos que se van a habilitar para los informes

| IIStoricos.                                                                     |                                                                                                    |                                                                                                    |
|---------------------------------------------------------------------------------|----------------------------------------------------------------------------------------------------|----------------------------------------------------------------------------------------------------|
| Cisco NCS - Configuration W                                                     | Szard Tra +                                                                                                    |                                                                                                    |
| cisco Network Contr                                                             | ol System                                                                                                    | root Log Ou                                                                                         |
| Edt MSE Configuration<br>Licensing<br>Select Service<br>Tracking<br>Assign Maps | Select Tracking & History Parameters.  Tracking  Wired Clents  Rogue AccessPoints  Rogue Clents Interferers Active RFID Tags | Hetory  Vired Stations  Client Stations  Rogue Access Points  Rogue Clients  Interferes  Asset Tags |
|                                                                                 |                                                                                                    | Back Next                                                                                           |

11. Haga clic en Next (Siguiente).

| 🛗 Cisco NCS - Configuration Wizard Syn                                           | +                                                                                                    |                                       |             |                             |
|----------------------------------------------------------------------------------|----------------------------------------------------------------------------------------------------|---------------------------------------|-------------|-----------------------------|
| Cisco Prime<br>CISCO Network Control System                                      |                                                                                                    |                                       |             | root Log Out                |
| Edit MSE Configuration<br>Licensing<br>Select Service<br>Tracking<br>Assign Maps | <ul> <li>Name</li> <li>System Campus &gt; Building 14 &gt; 1st Floor</li> <li>System Campus &gt; Building 14</li> </ul> | Type Status<br>Floor Area<br>Building | 5<br>Show [ | elected 2   Total 2 😵 🖨 🕪 谷 |
|                                                                                  | Synchronize Reset                                                                                                    |                                       |             |                             |

12. Marque las casillas de verificación del edificio y el piso existentes y haga clic en **Sincronizar**.Una vez sincronizada, la columna Estado se actualiza para mostrar que el diseño de red inicial se ha sincronizado.

|    | Name                                    | Туре       | Status |
|----|-----------------------------------------|------------|--------|
|    | System Campus > Building 14 > 1st Floor | Floor Area | #      |
| ✓  | System Campus > Building 14             | Building   | tt.    |
|    |                                         |            |        |
|    |                                         |            |        |
|    |                                         |            |        |
|    |                                         |            |        |
|    |                                         |            |        |
|    |                                         |            |        |
|    |                                         |            |        |
|    |                                         |            |        |
|    |                                         |            |        |
|    |                                         |            |        |
|    |                                         |            |        |
|    |                                         |            |        |
| Sy | nchronize Reset                         |            |        |

13. Cuando se complete la sincronización, haga clic en **Finalizado**.Aparece un cuadro de diálogo que indica que se ha guardado la configuración de

MSE

| th Gisce MCS - Configuration Wizard Syn                                          | *                                                                                                    |
|----------------------------------------------------------------------------------|----------------------------------------------------------------------------------------------------|
| 1111111. Cisco Prime<br>CISCO Network Control System                             | ret Log Out                                                                                                    |
| Edit MSE Configuration<br>Licensing<br>Select Service<br>Tracking<br>Assign Maps | Image: Status       Image: Status         Image: System Campus > Building 14 > 1st: Floor       Floor Area         Image: System Campus >       Image: System Campus >         Image: System Campus >       Image: System Campus >         Image: System Campus > |
|                                                                                  | Synchronize Reset                                                                                                    |
|                                                                                  | Bark Done                                                                                                    |

14. Confirme la configuración en la página principal de MSE de

| NC         | JS.                                                       |                                                       |                                    |          |                      |                               |                                                          |                                |                   |
|------------|-----------------------------------------------------------|-------------------------------------------------------|------------------------------------|----------|----------------------|-------------------------------|----------------------------------------------------------|--------------------------------|-------------------|
| *** (      | lisco NCS - All Servers - 10.10.1                         | 0.20 +                                                |                                    |          |                      |                               |                                                          |                                |                   |
| .1         | IIIII Cisco Prime                                         | System                                                |                                    |          | Virtual Domain: ROOT | COMAIN FOOT + L               | ag Que P +                                               |                                | ÷                 |
|            | 🛕 Home Monitor 💌 Cor                                      | nfigure • Services • Reports                          | <ul> <li>Administration</li> </ul> | •        |                      |                               |                                                          |                                | 🚸 🖨 🚹             |
| Mo<br>Serv | bility Services Engines<br>ces > Hublity Services Engines |                                                       |                                    |          |                      |                               | - Select                                                 | a command                      | <b>x</b> Go       |
|            | Device Name                                               | Device Type                                           | JP Address                         | Version  | Reachability Status  | Secondary Server              | Name                                                     | Admin<br>Status                | Service<br>Status |
|            | mse2                                                      | Cisco Mobility Services Engine -<br>Virtual Appliance | 10.10.10.11                        | 7.2.1.12 | Reachable            | N/A (Click here to configure) | Context Aware<br>Service<br>wIPS Service<br>MSAP Service | Enabled<br>Enabled<br>Disabled | Up<br>Up<br>Down  |

Asegúrese de sincronizar el resto de diseños de red, controladores, switches por cable y grupos de eventos según esté disponible.**Nota:** El servicio Cisco Context-Aware depende en gran medida de un reloj sincronizado entre el WLC, NCS y MSE. Si estos tres sistemas no apuntan al mismo servidor NTP y se configuran con la misma configuración de zona horaria, el servicio sensible al contexto no funcionará correctamente. Antes de intentar cualquier procedimiento de resolución de problemas, asegúrese de que el reloj del sistema es el mismo en todos los componentes del sistema sensible al contexto.

15. Verifique MSE y la comunicación del controlador para los servicios seleccionados. Verifique que el MSE se comunica con cada uno de los controladores sólo para el servicio seleccionado; El estado del protocolo de servicio de movilidad de red (NMSP) debe estar *activo*. Esta imagen proporciona un ejemplo de cuándo el hash de llave no se agrega al WLC.

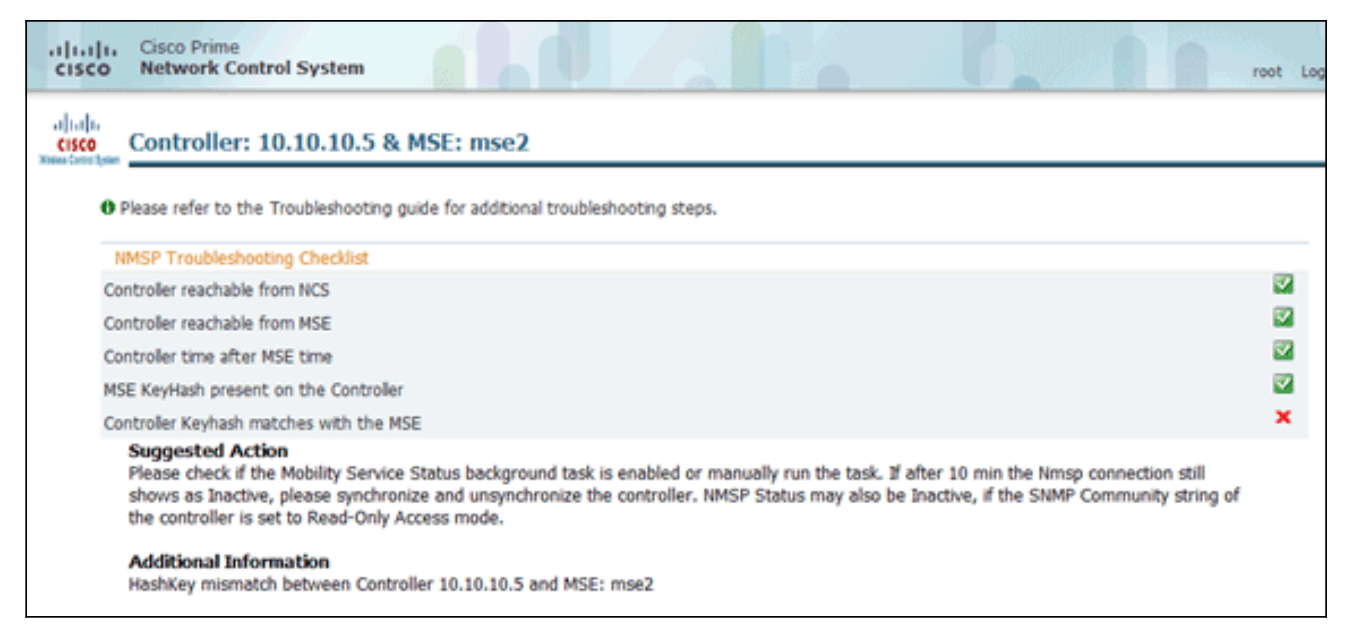

En la consola WLC, use el comando **show auth-list**. El siguiente ejemplo muestra desde la consola WLC que no hay servidor de ubicación disponible:

```
(Cisco Controller) >show auth-list
```

```
Authorize MIC APs against AAA ..... disabled
Authorize LSC APs against Auth-List ..... disabled
APs Allowed to Join
AP with Manufacturing Installed Certificate.... yes
AP with Self-Signed Certificate..... no
AP with Locally Significant Certificate..... no
```

ara agregar manualmente el MSE y establecer una conexión NMSP al WLC, complete estos pasos:En la consola MSE, ejecute el comando **cmdshell** y, a continuación, el comando **show server-auth-info**.Este ejemplo muestra la dirección MAC y el hash de clave que se utilizará para agregar al

Ejecute el comando **config auth-list add ssc** <*mac address*> <*MSE keyhash*> , y luego ejecute el comando **show auth-list**.Este ejemplo muestra que el MSE fue agregado al WLC (manualmente).

(Cisco Controller) config>auth-list add ssc 00:0c:29:55:6b:b7 1469187db14ac53ac6108e56b04d48015bdd70d7

```
      (Cisco Controller) config>exit

      (Cisco Controller) >show auth-list

      Authorize MIC APs against AAA

      Authorize LSC APs against Auth-List

      APs Allowed to Join

      AP with Manufacturing Installed Certificate.... yes

      AP with Self-Signed Certificate..... no

      AP with Locally Significant Certificate..... no

      Mac Addr
      Cert Type

      00:0c:29:55:6b:b7
      SSC
```

En NCS, confirme que la conexión NMSP muestra

```
Ρ
```

| A | Activo.                               |             |             |           |             |                    |               |
|---|---------------------------------------|-------------|-------------|-----------|-------------|--------------------|---------------|
|   | Groups<br>Status                      | IP Address  | Target Type | Version   | NMSP Status | Echo Request Count | Echo Response |
|   | L Server Events                       | 10.10.10.5  | Controller  | 7.2.1.51  | Inactive 😽  | 0                  | 0             |
|   | Audit Logs                            | 10.10.10.25 | Controller  | 7.0.116.0 | Active      | 2                  | 2             |
|   | NCS Alarms                            |             |             |           |             |                    |               |
|   | NCS Events     NMSP Connection Status |             |             |           |             |                    |               |
|   |                                       |             |             |           |             |                    |               |

### Referencia de la línea de comandos

#### **Comandos WLC**

#### config location expiry ?

client Timeout for clients calibrating-client Timeout for calibrating clients tags Timeout for RFID tags rogue-aps Timeout for Rogue APs

#### show location ap-detect ?

| all             | Display all (clien | nt/rfid/rogue-ap/rogue-client) | information |
|-----------------|--------------------|--------------------------------|-------------|
| client          | Display client in  | Formation                      |             |
| rfid            | Display rfid info  | rmation                        |             |
| rogue-ap        | Display rogue-ap : | nformation                     |             |
| rogue-client    | Display rogue-clie | ent information                |             |
| (Cisco Control) | er) >show location | n ap-detect client             |             |

#### show client summary

| Number of Clients |             |                  |     | 7       |                |      |          |      |       |
|-------------------|-------------|------------------|-----|---------|----------------|------|----------|------|-------|
| MAC Add           | ress        | AP Name          |     | Status  | WLAN/Guest-Lan | Auth | Protocol | Port | Wired |
| 00:0e:9           | b:a4:7b:7d  | AP6              |     | Probing | N/A            | No   | 802.11b  | 1    | No    |
| 00:40:9           | 6:ad:51:0c  | AP6              |     | Probing | N/A            | No   | 802.11b  | 1    | No    |
| (Cisco            | Controller  | ) >show location | n s | Summary |                |      |          |      |       |
| Locati            | on Summary  |                  |     |         |                |      |          |      |       |
| Algori            | thm used:   |                  | A٦  | verage  |                |      |          |      |       |
| Client            |             |                  |     |         |                |      |          |      |       |
|                   | RSSI expi   | ry timeout:      | 5   | sec     |                |      |          |      |       |
|                   | Half life   | :                | 0   | sec     |                |      |          |      |       |
|                   | Notify Th   | reshold:         | 0   | db      |                |      |          |      |       |
| Calibr            | ating Clier | nt               |     |         |                |      |          |      |       |
|                   | RSSI expi   | ry timeout:      | 5   | sec     |                |      |          |      |       |
|                   | Half life   | :                | 0   | sec     |                |      |          |      |       |
| Rogue             | AP          |                  |     |         |                |      |          |      |       |
|                   | RSSI expi   | ry timeout:      | 5   | sec     |                |      |          |      |       |
|                   | Half life   | :                | 0   | sec     |                |      |          |      |       |
|                   | Notify Th   | reshold:         | 0   | db      |                |      |          |      |       |
| RFID T            | ag          |                  |     |         |                |      |          |      |       |
|                   | RSSI expi   | ry timeout:      | 5   | sec     |                |      |          |      |       |
|                   | Half life   | :                | 0   | sec     |                |      |          |      |       |
|                   | Notify Th   | reshold:         | 0   | db      |                |      |          |      |       |
|                   |             |                  |     |         |                |      |          |      |       |

| RFID | Tag data Collection | Enabled                     |                |
|------|---------------------|-----------------------------|----------------|
| RFID | timeout             | 1200 seconds                |                |
| RFID | mobility            | Oui:00:14:7e : Vendor:pango | State:Disabled |

#### show rfid detail

| RFID address              | 00:0c:cc:7b:77:3b |
|---------------------------|-------------------|
| Vendor                    | Aerosct           |
| Last Heard                | 7 seconds ago     |
| Packets Received          | 40121             |
| Bytes Received            | 2567744           |
| Detected Polling Interval | 30 seconds        |
| Cisco Type                |                   |

#### Content Header

| ==============  |        |
|-----------------|--------|
| CCX Tag Version | 1      |
| Tx Power        | 18 dBm |
| Channel         | 11     |
| Reg Class       | б      |
| Burst Length    | 1      |

#### CCX Payload

| =========                                       |
|-------------------------------------------------|
| Last Sequence Control 0                         |
| Payload length 2                                |
| Payload Data Hex Dump                           |
| 00 02 00 33 02 07 42 00 00 00 00 00 00 03 05 01 |
| 41 bc 80 00 04 07 00 0c cc 00 00 00 00 d        |

Nearby AP Statistics:

demo-AP1260(slot 0, chan 11) 6 seconds .... -48 dBm

#### show location plm

Location Path Loss Configuration Calibration Client : Enabled , Radio: Uniband Normal Clients : Disabled , Burst Interval: 60

(Cisco Controller) >config location ?
plm Configure Path Loss Measurement (CCX S60) messages
algorithm Configures the algorithm used to average RSSI and SNR values
notify-threshold Configure the LOCP notification threshold for RSSI measurements
rssi-half-life Configures half life when averaging two RSSI readings
expiry Configure the timeout for RSSI values

config location expiry client ?
<seconds> A value between 5 and 3600 seconds

config location rssi-half-life client ?
<seconds> Time in seconds (0,1,2,5,10,20,30,60,90,120,180,300 sec)

| 172.19.32.122     | RSSI, Info, | Statistics, | IDS |
|-------------------|-------------|-------------|-----|
|                   |             |             |     |
| Server IP         | Services    |             |     |
| Mobility Services | Subscribed: |             |     |

#### **Comandos MSE**

Ejecute este comando para determinar el estado de los servicios MSE:

[root@MSE ~]# getserverinfo

Ejecute este comando para iniciar el motor contextual para el seguimiento del cliente:

[root@MSE ~]# /etc/init.d/msed start

Ejecute este comando para determinar el estado del motor sensible al contexto para el seguimiento del cliente:

[root@MSE ~]# /etc/init.d/msed status Ejecute este comando para detener el motor sensible al contexto para el seguimiento del cliente:

[root@MSE ~]# /etc/init.d/msed stop
Ejecute este comando para realizar diagnósticos:

[root@MSE ~]# rundiag

**Nota:** El comando **rundiag** también se puede utilizar para ver la información de UDI de MSE que se requiere para obtener el archivo de licencia para el motor contextual para los clientes.

#### Información Relacionada

- Guía de configuración de MSE (dispositivo virtual y físico)
- <u>Configuración de alta disponibilidad de MSE</u>
- Guía de implementación de Cisco WIPS
- <u>Pedidos de productos</u>
- Soporte Técnico y Documentación Cisco Systems